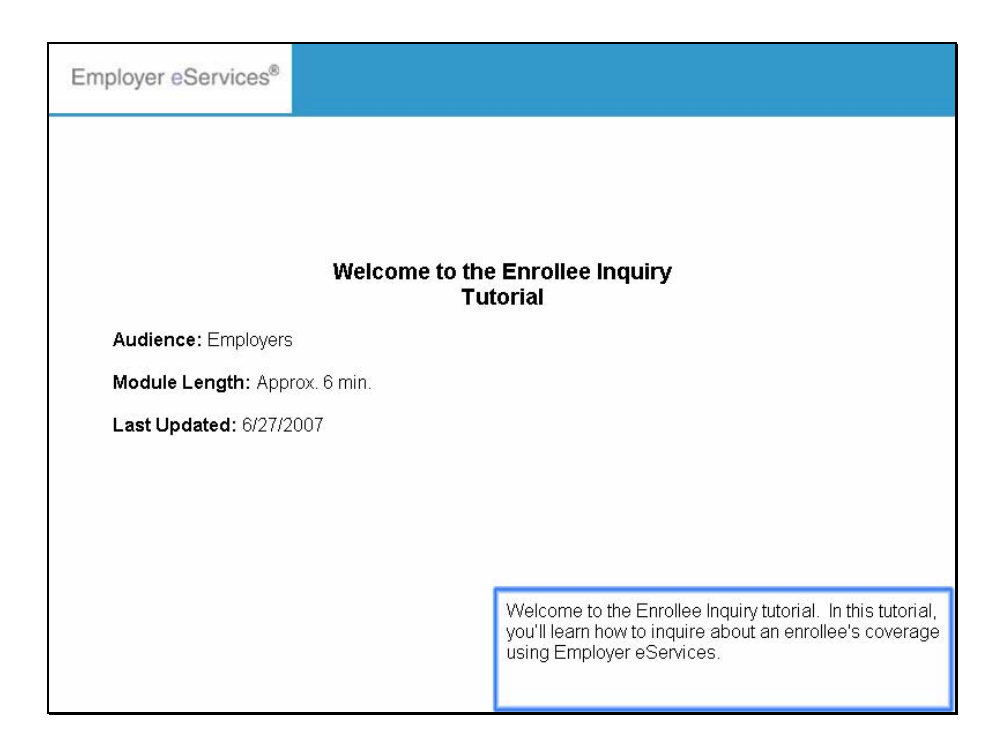

Welcome to the Enrollee Inquiry tutorial. In this tutorial, you'll learn how to inquire about an enrollee's coverage using Employer eServices.

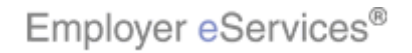

6/27/2007

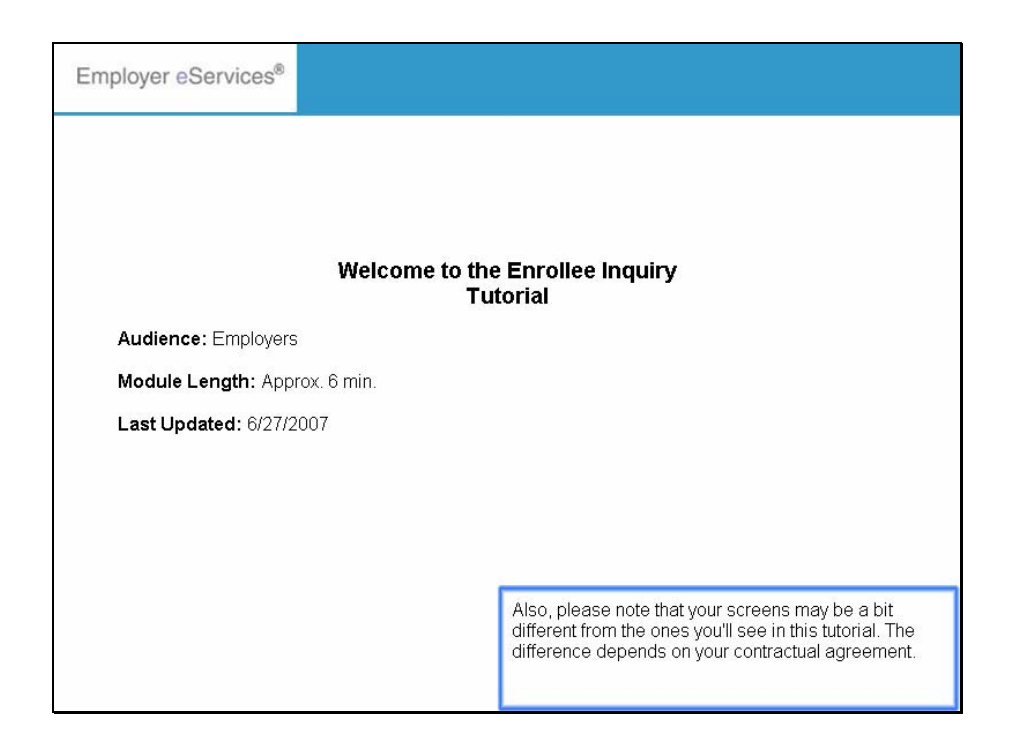

Also, please note that your screens may be a bit different from the ones you'll see in this tutorial. The difference depends on your contractual agreement.

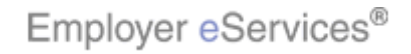

6/27/2007

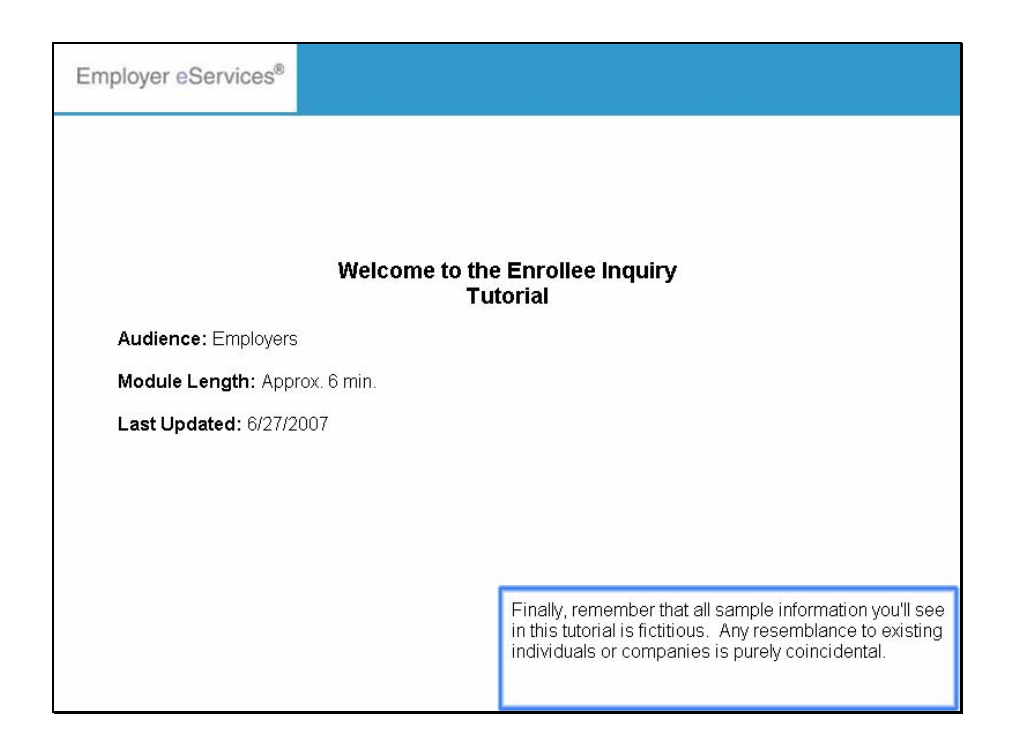

Finally, remember that all sample information you'll see in this tutorial is fictitious. Any resemblance to existing individuals or companies is purely coincidental.

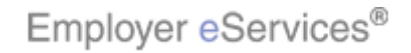

6/27/2007

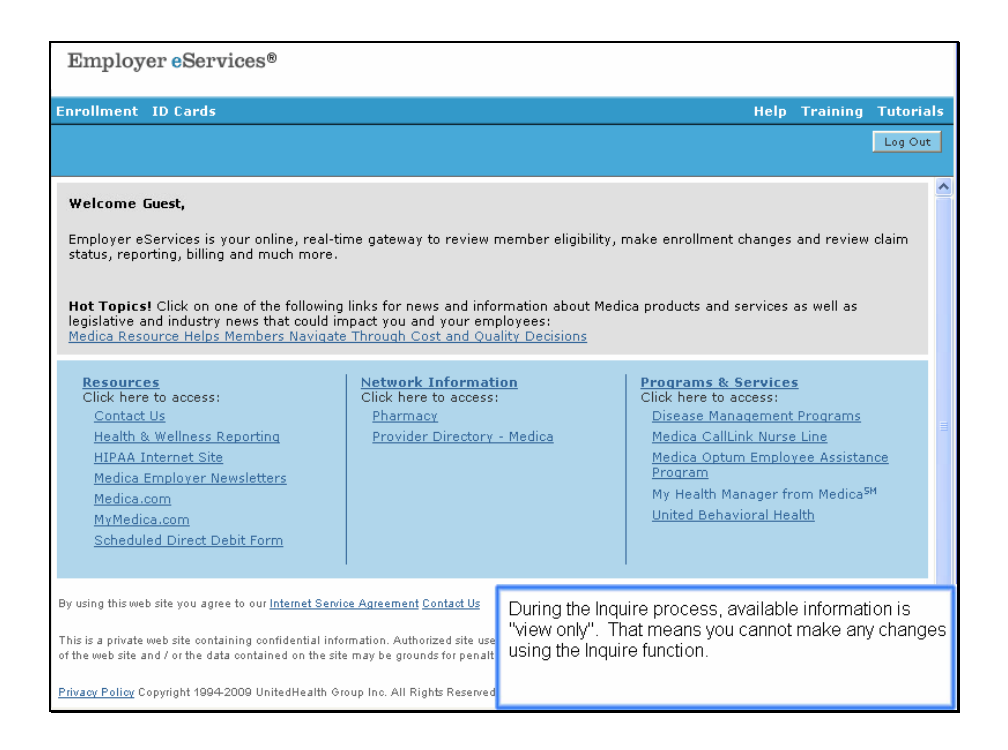

During the Inquire process, available information is "view only". That means you cannot make any changes using the Inquire function.

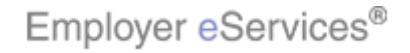

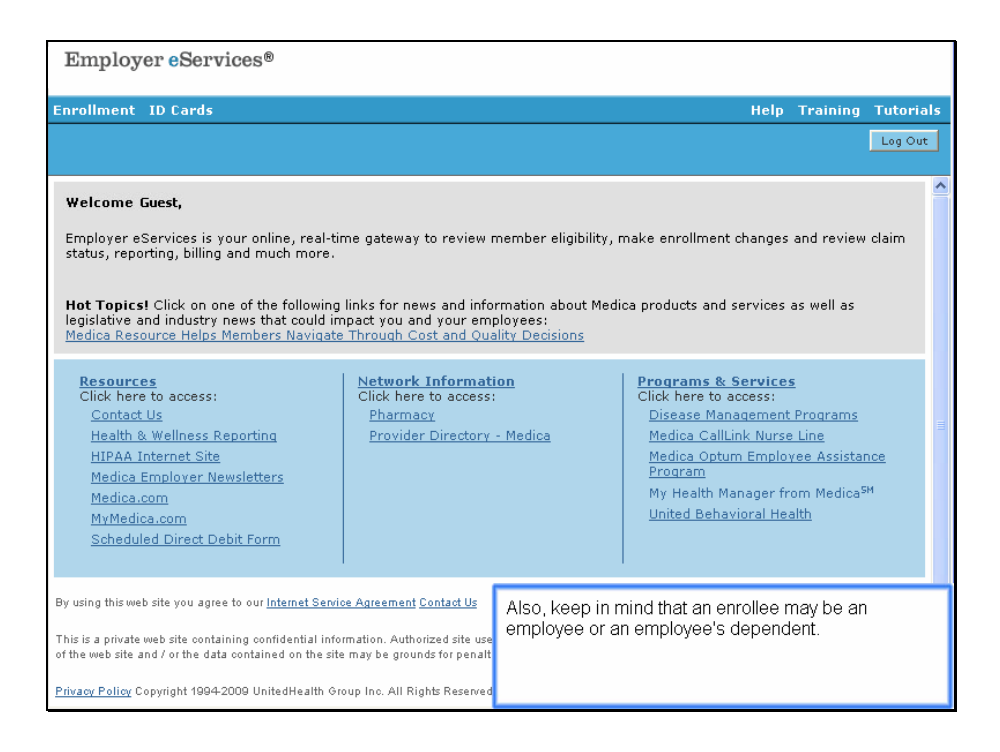

Also, keep in mind that an enrollee may be an employee or an employee's dependent.

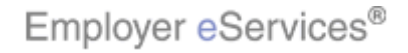

| Employer eServices®                                                                                                    |                                                                                                    |                                                                                                    |
|----------------------------------------------------------------------------------------------------|----------------------------------------------------------------------------------------------------|----------------------------------------------------------------------------------------------------|
| FiighligheBoxt ID Cards                                                                                                    |                                                                                                    | Help Training Tutorials                                                                                                    |
| Select Enrollment option                                                                                                    | ]                                                                                                    | Log Out                                                                                                    |
| Welcome Guest,                                                                                                    |                                                                                                    |                                                                                                    |
| Employer eServices is your online, real-tin<br>status, reporting, billing and much more.                                                                                              | ne gateway to review member eligibility,                                                                              | make enrollment changes and review claim                                                                                                    |
| Hot Topics! Click on one of the following<br>legislative and industry news that could im<br>Medica Resource Helps Members Navigate                                                    | links for news and information about Med<br>pact you and your employees:<br><u>Through Cost and Quality Decisions</u> | ica products and services as well as                                                                                                    |
| Resources<br>Click here to access:<br><u>Contact Us</u><br>Health & Wellness Reporting<br>HIPAA Internet Site<br>Medica Employer Newsletters<br>Medica.com<br>MwWedica.com            | Network Information<br>Click here to access:<br><u>Pharmacy</u><br><u>Provider Directory - Medica</u>                 | Programs & Services<br>Click here to access:<br>Disease Management Programs<br>Medica CallLink Nurse Line<br>Medica CallLink Nurse Line<br>Program<br>My Health Manager from Medica <sup>54</sup><br>United Behavioral Health |
| Scheduled Direct Debit Form                                                                                                    |                                                                                                    |                                                                                                    |
| By using this web site you agree to our <u>Internet Servic</u><br>This is a private web site containing confidential infor<br>of the web site and / or the data contained on the site | e Agreement Contact Us<br>mation. Authorized site use<br>may be grounds for penalt                                    | m the Employer eServices home page.<br>or over the Enrollment menu option.                                                                                                    |
| Privacy Policy Copyright 1994-2009 UnitedHealth Gro                                                                                                    | oup Inc. All Rights Reserved                                                                                          |                                                                                                    |

Let's begin from the Employer eServices home page. Roll your cursor over the Enrollment menu option.

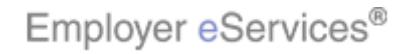

| Employer eServices®                                                                                                    |                                                                                                    |                                                                                                    |
|----------------------------------------------------------------------------------------------------|----------------------------------------------------------------------------------------------------|----------------------------------------------------------------------------------------------------|
| Enrollment ID Cards                                                                                                    | _                                                                                                    | Help Training Tutorials                                                                                                    |
| Add Terminate Reinstate Change Inju                                                                                                    | ire                                                                                                    | Log Out                                                                                                    |
| Welcome Guest,                                                                                                    | Click Inquire option                                                                                                    |                                                                                                    |
| Employer eServices is your online, real-tin<br>status, reporting, billing and much more.<br>Hot Topics! Click on one of the following<br>legislative and industry news that could im<br>Medica Resource Helps Members Navigate                    | ne gateway to review member eligibility,<br>links for news and information about Med<br>pact you and your employees:<br>Through Cost and Quality Decisions | make enrollment changes and review claim<br>ica products and services as well as                                                                                                    |
| Resources<br>Click here to access:<br>Contact Us<br>Health & Wellness Reporting<br>HIPAA Internet Site<br>Medica Employer Newsletters<br>Medica.com<br>MyMedica.com<br>Scheduled Direct Debit Form                                                | <u>Network Information</u><br>Click here to access:<br><u>Pharmacy</u><br><u>Provider Directory - Medica</u>                                               | Programs & Services<br>Click here to access:<br>Disease Management Programs<br>Medica CallLink Nurse Line<br>Medica Optum Employee Assistance<br>Program<br>My Health Manager from Medica <sup>SM</sup><br>United Behavioral Health |
| By using this web site you agree to our <u>Internet Servic</u><br>This is a private web site containing confidential info<br>of the web site and / or the data contained on the site<br><u>Privacy Policy</u> Copyright 1994-2009 UnitedHealth On | er Agreement Contact Us<br>mation. Authorized site use<br>may be grounds for penalt<br>oup Inc. All Rights Reserved                                        | nu bar appears. Click the Inquire menu<br>nue.                                                                                                    |

A second menu bar appears. Click the Inquire menu option to continue.

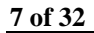

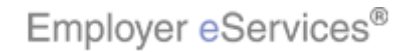

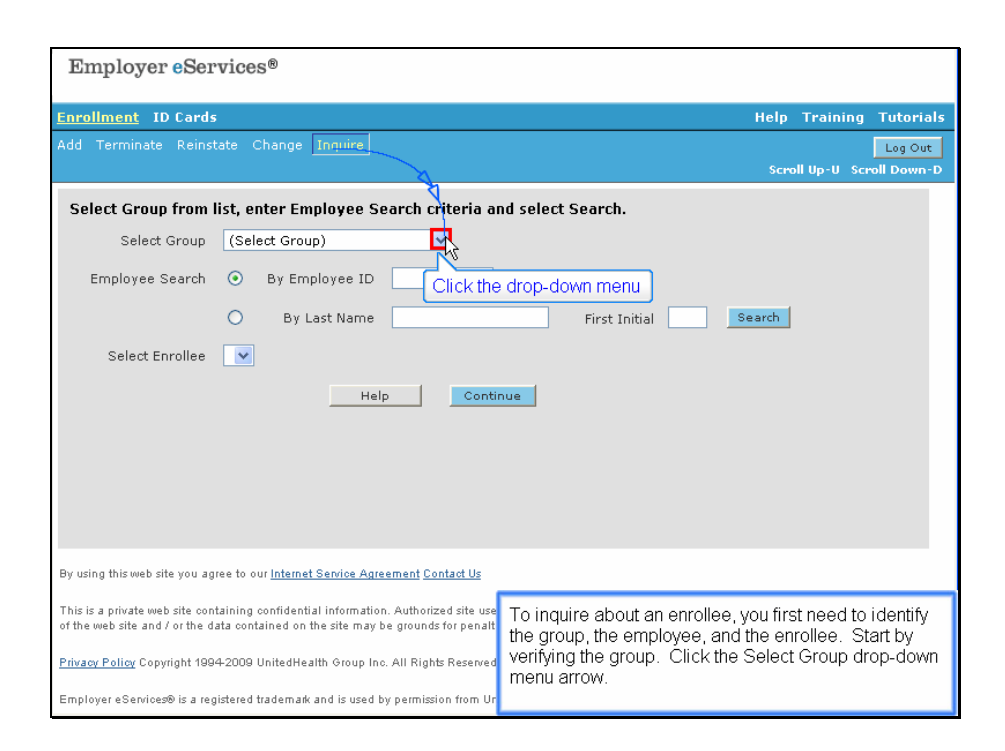

To inquire about an enrollee, you first need to identify the group, the employee, and the enrollee. Start by verifying the group. Click the Select Group drop-down menu arrow.

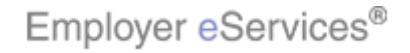

| Employer eServices®                                                                                                    |                                                                                                    |
|----------------------------------------------------------------------------------------------------|----------------------------------------------------------------------------------------------------|
| Enrollment ID Cards                                                                                                    | Help Training Tutorials                                                                               |
| Add Terminate Reinstate Change Inquire                                                                                                    | Log Out<br>Scroll Up-U Scroll Down-D                                                                  |
| Select Group from list, enter Employee Search criteria a                                                                                                    | nd select Search.                                                                                     |
| Select Group (Select Group)                                                                                                    |                                                                                                    |
| ((Select Group)<br>Employee Search REED'S/BUSIMMAG은 6531110<br>SAMPLE COMPANY 9990089                                                                                    | (SSN or Alternate ID)                                                                                 |
| By Last Name Select t                                                                                                    | he Group First Initial Search                                                                         |
| Select Enrollee                                                                                                    |                                                                                                    |
| Help Conti                                                                                                    | nue                                                                                                   |
|                                                                                                    |                                                                                                    |
|                                                                                                    |                                                                                                    |
|                                                                                                    |                                                                                                    |
|                                                                                                    |                                                                                                    |
|                                                                                                    |                                                                                                    |
| By using this web site you agree to our <u>Internet Service Agreement Contact Us</u>                                                                                     |                                                                                                    |
| This is a private web site containing confidential information. Authorized site use<br>of the web site and / or the data contained on the site may be grounds for penalt | The Select Group drop-down menu appears with the<br>list of groups currently available. Highlight the |
| Privacy Policy Copyright 1994-2009 UnitedHealth Group Inc. All Rights Reserved                                                                                           | appropriate group with your cursor.                                                                   |
| Employer eServices® is a registered trademark and is used by permission from Ur                                                                                          |                                                                                                    |

The Select Group drop-down menu appears with the list of groups currently available. Highlight the appropriate group with your cursor.

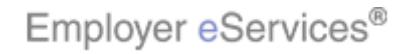

| Employer Services®                                                                                                    |                                                                                                    |
|----------------------------------------------------------------------------------------------------|----------------------------------------------------------------------------------------------------|
| Employer elservices                                                                                                    |                                                                                                    |
| Enrollment ID Cards                                                                                                    | Help Training Tutorials                                                                                  |
| Add Terminate Reinstate Change Inquire                                                                                                    | Log Out                                                                                                  |
|                                                                                                    | Scroll Up-U Scroll Down-D                                                                                |
| Select Group from list, enter Employee Search criteria an                                                                                                    | d select Search.                                                                                         |
| Select Group REED'S BUSINESS 0231110                                                                                                    |                                                                                                    |
|                                                                                                    |                                                                                                    |
| Employee Searchighlight BoxBy Employee ID (264 x 67)                                                                                                    | SSN or Alternate ID)                                                                                     |
| (X:25;(*)182) By Last Name                                                                                                    | First Initial Search                                                                                     |
| Select Enrollee                                                                                                    |                                                                                                    |
|                                                                                                    |                                                                                                    |
| Heip                                                                                                    | ue                                                                                                    |
|                                                                                                    |                                                                                                    |
|                                                                                                    |                                                                                                    |
|                                                                                                    |                                                                                                    |
|                                                                                                    |                                                                                                    |
| De unie e Minus haite sons anno de ann letere et Camine Anno mart Camtert II.                                                                                            |                                                                                                    |
| By doing this web site you agree to our <u>internet Service Agreement Contact os</u>                                                                                     |                                                                                                    |
| This is a private web site containing confidential information. Authorized site use<br>of the web site and / or the data contained on the site may be grounds for penalt | After you select the group, you will need to identify the<br>employee. You may search for an employee by |
| Privacy Policy Copyright 1994-2009 UnitedHealth Group Inc. All Rights Reserved                                                                                           | employee ID (SSN or alternate ID) or by last name.                                                       |
| Employer eServices® is a registered trademark and is used by permission from Ur                                                                                          |                                                                                                    |

After you select the group, you will need to identify the employee. You may search for an employee by employee ID (SSN or alternate ID) or by last name.

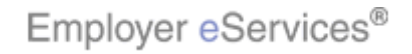

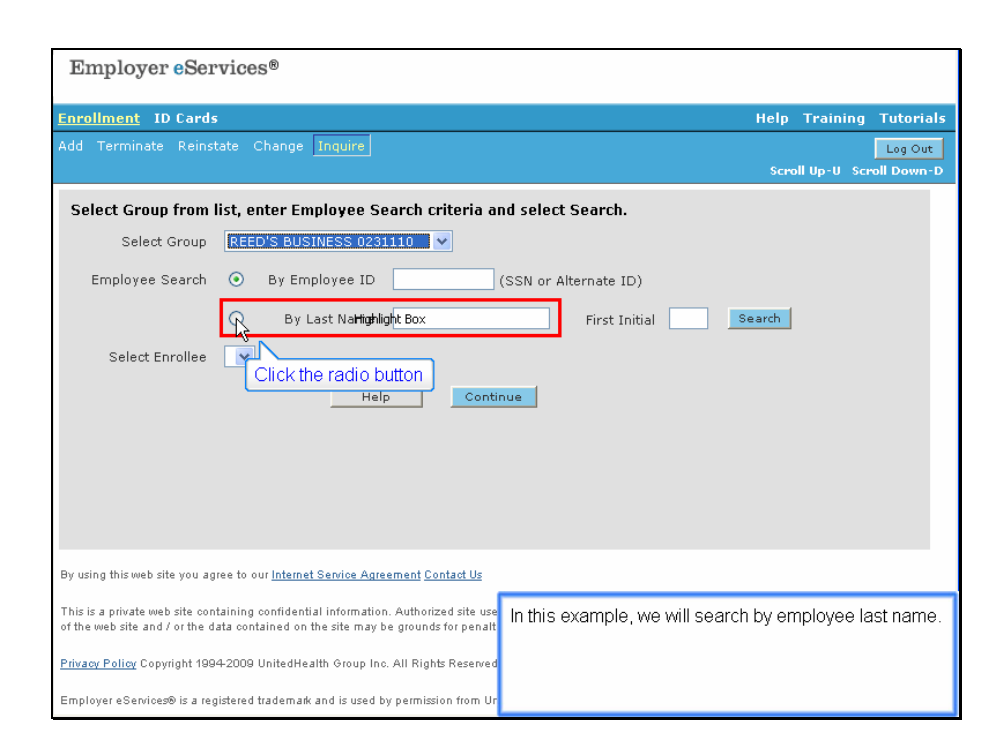

In this example, we will search by employee last name.

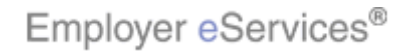

| Employer eServices®                                                                                                    |                                                                                                    |
|----------------------------------------------------------------------------------------------------|----------------------------------------------------------------------------------------------------|
| <u>Enrollment</u> ID Cards                                                                                                    | Help Training Tutorials                                                                                |
| Add Terminate Reinstate Change Inquire                                                                                                    | Log Out<br>Scroll Up-U Scroll Down-D                                                                   |
| Select Group from list, enter Employee Search criteria a                                                                                                    | nd select Search.                                                                                      |
| Select Group REED'S BUSINESS 0231110 💌                                                                                                    |                                                                                                    |
| Employee Search O By Employee ID                                                                                                    | (SSN or Alternate ID)                                                                                  |
| ⊕ By Last <b>Nation</b> Select Enrollee ▼<br>Help Cont                                                                                                    | x First Initial Bearch<br>Enter the Last Name<br>nue                                                   |
| By using this web site you agree to our <u>Internet Service Agreement Contact Us</u>                                                                                     |                                                                                                    |
| This is a private web site containing confidential information. Authorized site use<br>of the web site and / or the data contained on the site may be grounds for penalt | Enter the employee's Last Name. Note that you may<br>do a wild card search by entering the first three |
| Privacy Policy Copyright 1994-2009 UnitedHealth Group Inc. All Rights Reserved                                                                                           | characters of the last name, followed by an asterisk.                                                  |
| Employer eServices® is a registered trademark and is used by permission from Ur                                                                                          |                                                                                                    |

Enter the employee's Last Name. Note that you may do a wild card search by entering the first three characters of the last name, followed by an asterisk.

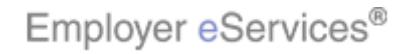

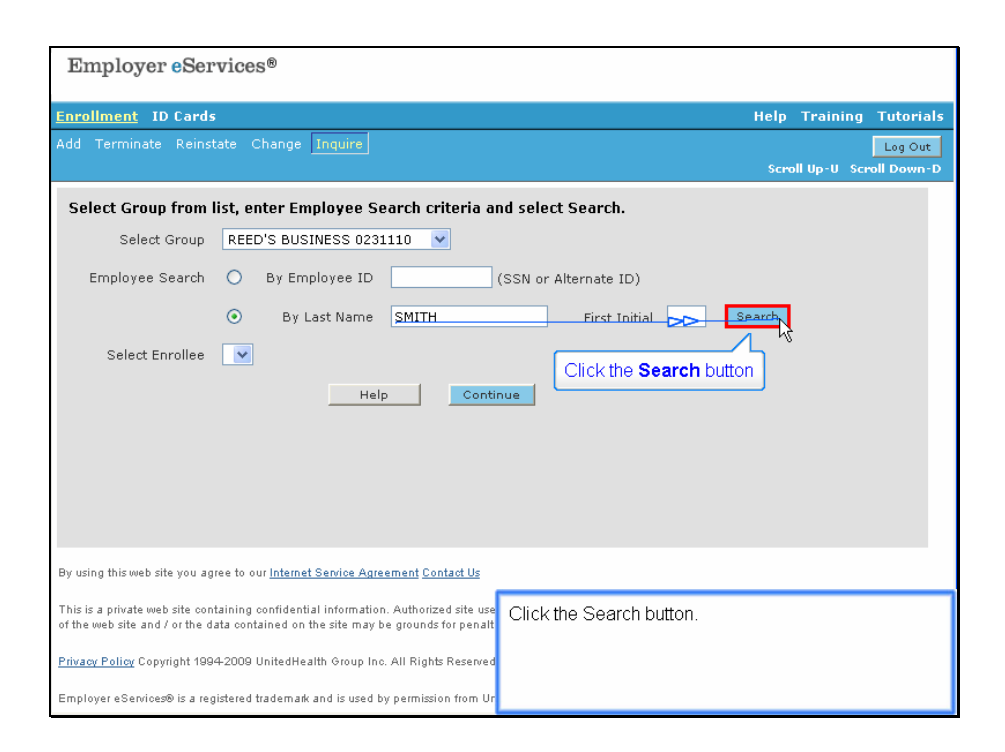

Click the Search button.

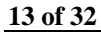

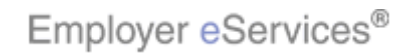

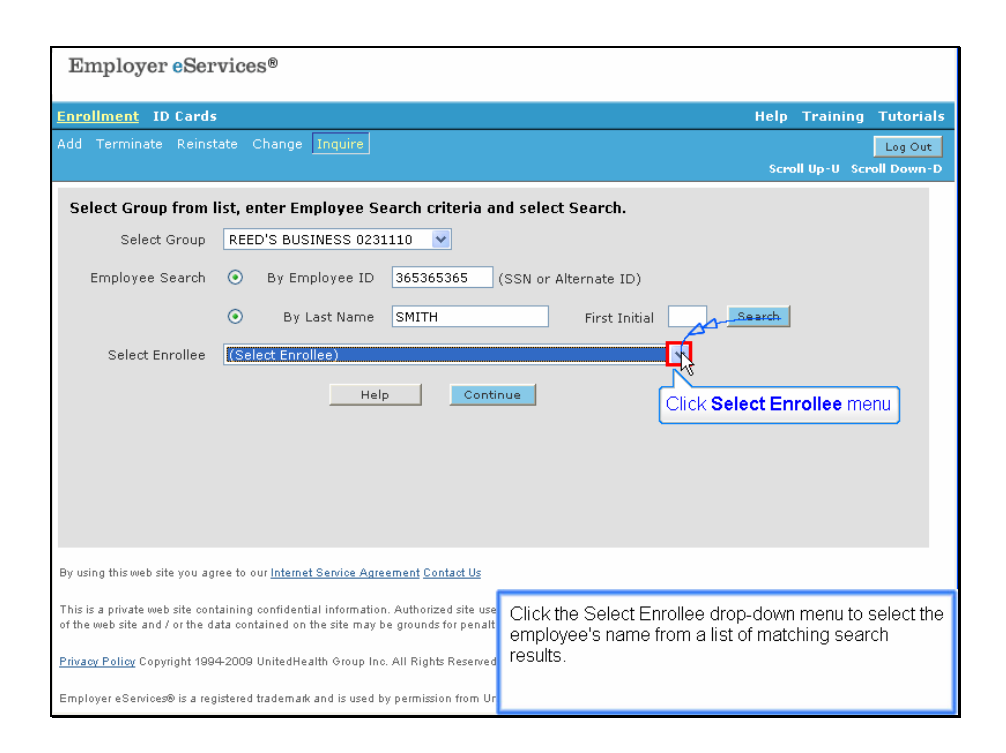

Click the Select Enrollee drop-down menu to select the employee's name from a list of matching search results.

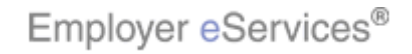

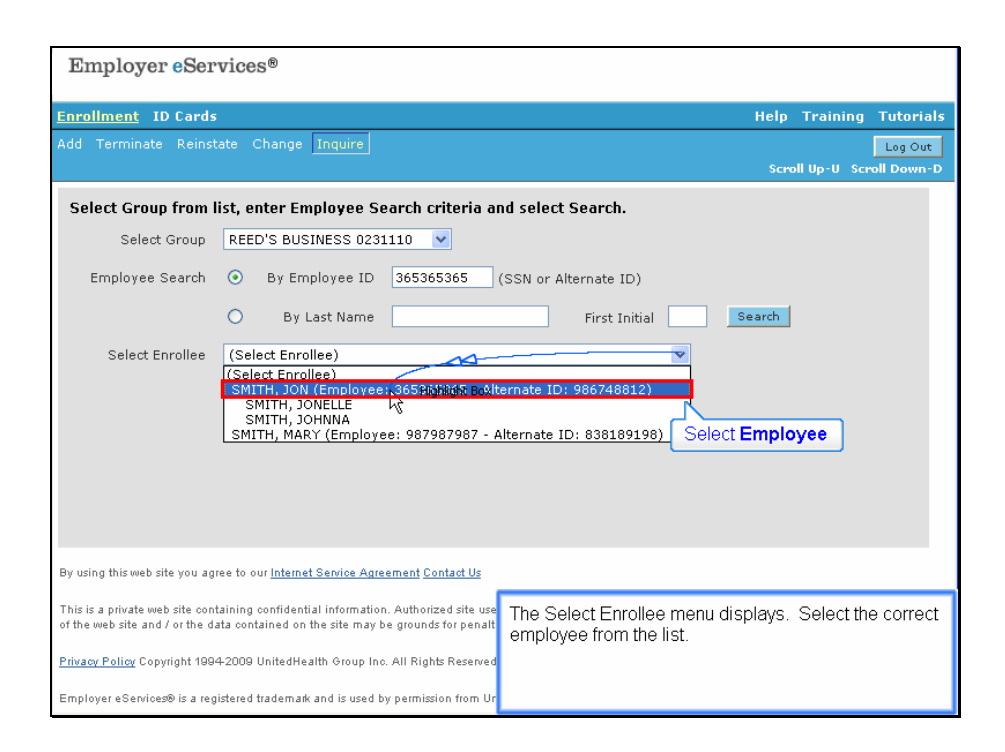

The Select Enrollee menu displays. Select the correct employee from the list.

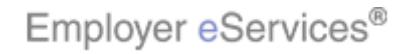

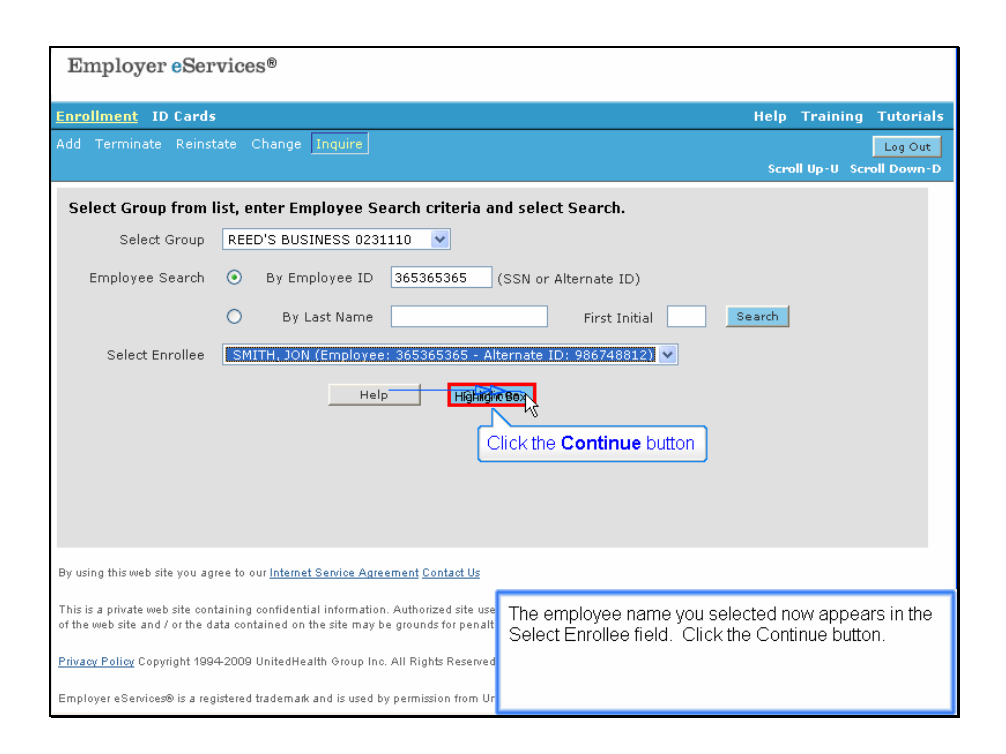

The employee name you selected now appears in the Select Enrollee field. Click the Continue button.

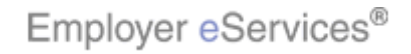

| Employer eServi                                                      | ces®                                                        |                                              |                                            |                                                                         |
|----------------------------------------------------------------------|-------------------------------------------------------------|----------------------------------------------|--------------------------------------------|-------------------------------------------------------------------------|
| Enrollment ID Cards                                                  |                                                             |                                              |                                            | Help Training Tutorials                                                 |
| Add Terminate Reinstate                                              | Change Inquire                                              |                                              |                                            | Log Out                                                                 |
|                                                                      |                                                             |                                              |                                            | Scroll Up-U Scroll Down-D                                               |
| Enrollee: JON SM                                                     | ітн                                                         | Pol                                          | icy: 00R1333                               | Insured ID: 365365365-00                                                |
| Policy Status: A                                                     |                                                             | Policy Anniverse                             | ary: 04/01                                 |                                                                         |
|                                                                      |                                                             |                                              |                                            |                                                                         |
| Employee<br>Information                                              | Demographic<br>Information                                  | Product<br>Information                       | Other<br>Insurance                         | Cobra<br>(Optional)                                                     |
|                                                                      |                                                             |                                              |                                            |                                                                         |
| Employee Information                                                 | n                                                           |                                              |                                            | the second state                                                        |
|                                                                      |                                                             |                                              |                                            | * kequirea Hela                                                         |
| Date of Hire *                                                       | 05/20/2007 Em                                               | ployee ID (SSN) *                            | 365365365                                  |                                                                         |
| Date of Retirement                                                   |                                                             | Alternate ID                                 | 986748812                                  |                                                                         |
|                                                                      | Print                                                       | Help                                         | Continue                                   |                                                                         |
|                                                                      |                                                             |                                              |                                            |                                                                         |
|                                                                      |                                                             |                                              |                                            |                                                                         |
| By using this web site you agree                                     | to our <u>Internet Service Agre</u>                         | ement Contact Us                             |                                            |                                                                         |
| This is a private web site contain of the web site and / or the data | ing confidential information<br>contained on the site may b | . Authorized site use The grounds for penalt | his is the Employee                        | e Information page. It displays only                                    |
| Privacy Policy Convergent 1994-20                                    | 009 UnitedHealth Group Inc                                  | All Rights Reserved th                       | the selected enroll<br>is page, certain de | ee is an employee. Starting with<br>tails appear automatically, such as |
|                                                                      |                                                             | th                                           | e name, and the p                          | olicy and ID numbers.                                                   |
| Employer eServices® is a registe                                     | red trademark and is used by                                | / permission from Ur                         |                                            |                                                                         |

This is the Employee Information page. It displays only if the selected enrollee is an employee. Starting with this page, certain details appear automatically, such as the name, and the policy and ID numbers.

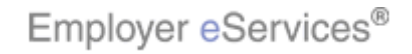

| Employer eServi                                                                                                    | ces®                                                                                                    |                                                                |                                                                                                    |             |
|----------------------------------------------------------------------------------------------------|----------------------------------------------------------------------------------------------------|----------------------------------------------------------------|----------------------------------------------------------------------------------------------------|-------------|
| Enrollment ID Cards                                                                                                    |                                                                                                    |                                                                | Help Training Tuto                                                                                                    | rials       |
| Add Terminate Reinstate                                                                                                    | Change Inquire                                                                                                    |                                                                | Log C<br>Scroll Up-U Scroll Dow                                                                                                    | Dut<br>vn-D |
| Enrollee: JON SM<br>Policy Status: A                                                                                                    | ITH<br>Polic                                                                                                    | Policy: 00R133<br>cy Anniversary: 04/01                        | 333 Insured ID: 365365365-00                                                                                                    |             |
| Employee<br>Information                                                                                                    | Demographic Produc<br>Information Inform                                                                                                    | t Highlight Box<br>ati (Y17 × 47)<br>(X:10; Y:191)<br>Insuranc | nce (Optional)                                                                                                    |             |
| Employee Information<br>Date of Hire * [<br>Date of Retirement [                                                                                                    | n<br>05/20/2007 Employee II<br>Alt<br>Print Help                                                                                                    | 0 (SSN) * 365365365<br>ernate ID 986748812                     | * Required Field                                                                                                    |             |
| By using this web site you agree<br>This is a private web site contain<br>of the web site and / or the data<br><u>Privacy Policy</u> Copyright 1994-20<br>Employer eServices® is a registe | to our <u>Internet Service Agreement Cont</u><br>ing confidential information. Authorize<br>contained on the site may be grounds f<br>2009 UnitedHealth Group Inc. All Rights<br>red trademark and is used by permission | d site use<br>or penalt<br>Reserved<br>n from Ur               | available pages show up on all inquiry<br>re we're inquiring about an employee, so<br>are listed. On a dependent inquiry, the<br>nformation page does not appear. | o all       |

The titles of available pages show up on all inquiry pages. Here we're inquiring about an employee, so all four pages are listed. On a dependent inquiry, the Employee Information page does not appear.

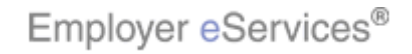

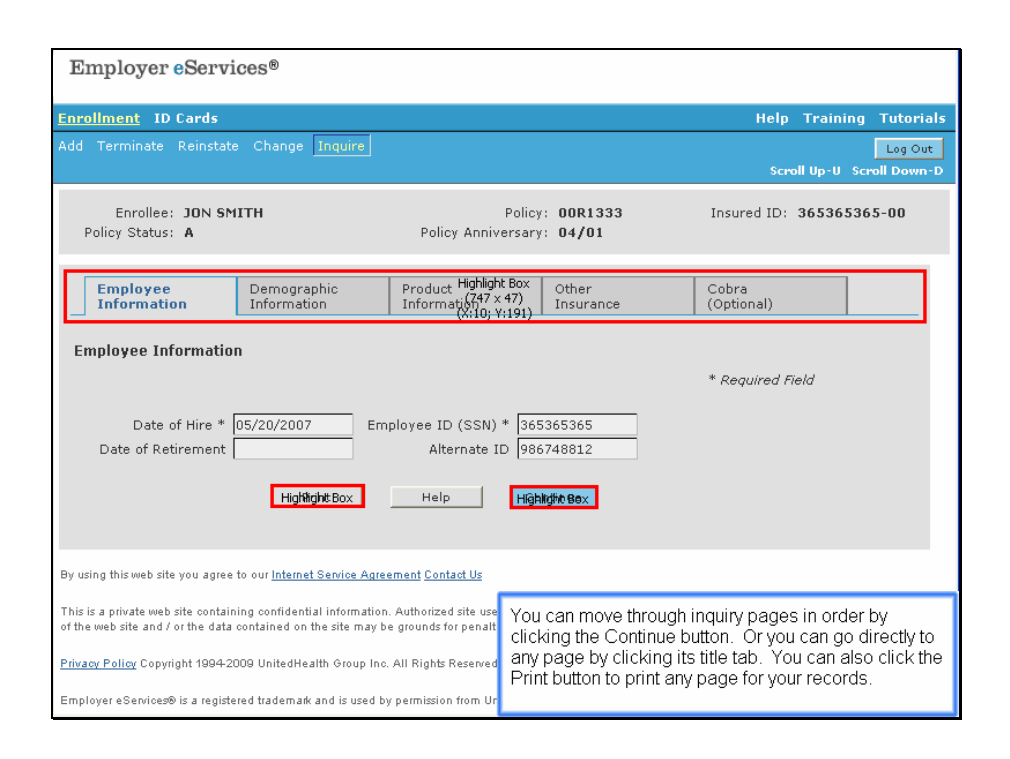

You can move through inquiry pages in order by clicking the Continue button. Or you can go directly to any page by clicking its title tab. You can also click the Print button to print any page for your records.

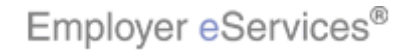

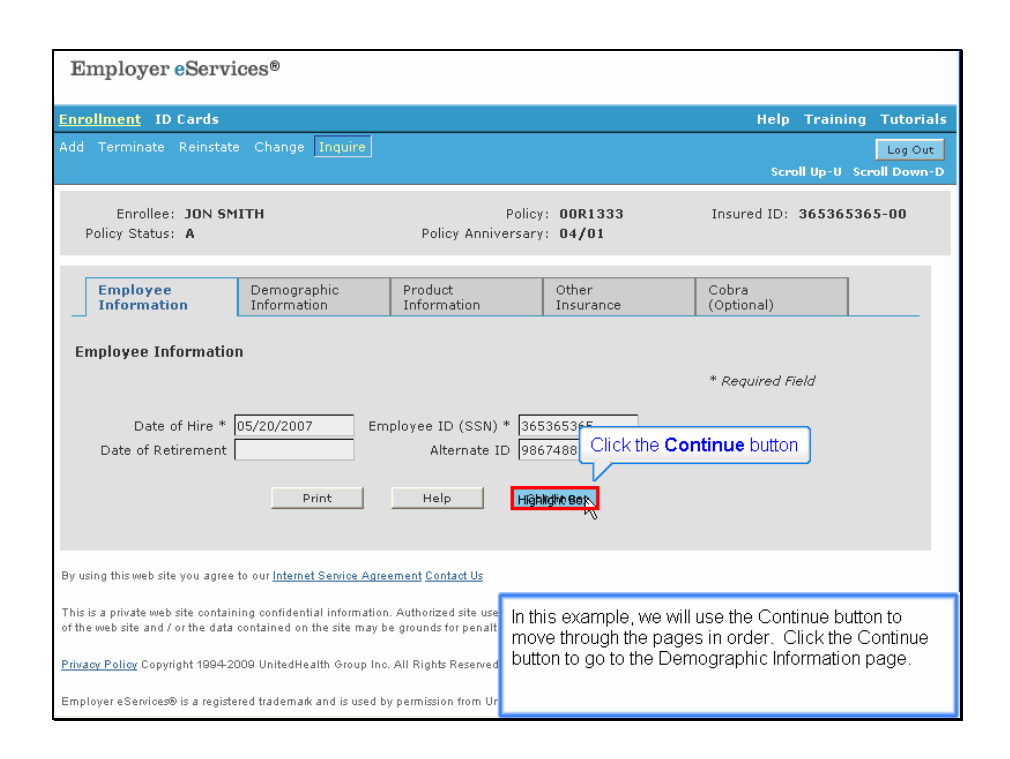

In this example, we will use the Continue button to move through the pages in order. Click the Continue button to go to the Demographic Information page.

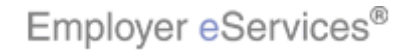

| Employer eServi                                                                                                    | ces®                                                                                                    |                                                                                          |                                                                                                    |                              |
|----------------------------------------------------------------------------------------------------|----------------------------------------------------------------------------------------------------|------------------------------------------------------------------------------------------|----------------------------------------------------------------------------------------------------|------------------------------|
| Enrollment ID Cards                                                                                                  |                                                                                                    |                                                                                          | Help Training 1                                                                                                | Futorials                    |
| Add Terminate Reinstate                                                                                              | Change Inquire                                                                                                    |                                                                                          | Scroll Up-U Scrol                                                                                              | Log Out<br>I Down-D          |
| Enrollee: JON SM<br>Policy Status: A                                                                                 | ITH Policy<br>Policy Anniversary                                                                                                    | /: 00R1333<br>/: 04/01                                                                   | Insured ID: 365365365-                                                                                         | -00                          |
| Employee ID (SSN)<br>Alternate ID<br>Date of Birth*<br>Last Name*<br>First Name*<br>Address 1*<br>Address 2<br>City* | 365365365         Date of Hire*         05/20/2007           986748812         07/20/1972           07/20/1972         MI           JON         MI           12 MAIN STREET | Preferred Language*                                                                      | ENGLISH                                                                                                    |                              |
| State*<br>Home Phone<br>Gender*<br>Enrollment Reason*                                                                | MISSOURI Zip* 63146<br>314-111-2222<br>MALE<br>TIMELY                                                                                                    |                                                                                          | ~~~~                                                                                                    | }¢                           |
| By using this web site you agree '<br>This is a private web site contain<br>of the web site and / or the data '      | Print Help The<br>oo our <u>Internet Service Agreement Contact Us</u> that<br>ng confidential information. Authorized site use<br>Ref                                       | Demographic Inforr<br>rmation currently on<br>you cannot change<br>er to the Change tuto | mation page displays th<br>file for the enrollee. Rei<br>information on an inquir<br>orial for changing inform | e<br>member<br>y.<br>iation. |

The Demographic Information page displays the information currently on file for the enrollee. Remember that you cannot change information on an inquiry. Refer to the Change tutorial for changing information.

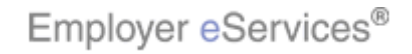

| Employer eServi                     | ces®                                             |                        |              |                    |       |
|-------------------------------------|--------------------------------------------------|------------------------|--------------|--------------------|-------|
|                                     |                                                  |                        |              |                    |       |
| Enrollment ID Cards                 |                                                  |                        | Help         | Training Tuto      | rials |
| Add Terminate Reinstate             | Change Inquire                                   |                        |              | Log                | Out   |
|                                     |                                                  |                        | Scro         | oll Up-U Scroll Do | wn-D  |
| Enrollee: JON SM                    | (TH Polic                                        | (: 00R1333             | Insured ID:  | 365365365-00       |       |
| Policy Status: A                    | Policy Anniversar                                | r: 04/01               |              |                    |       |
|                                     |                                                  |                        |              |                    | ~     |
| Employee ID (SSN)                   | 365365365 Date of Hire* 05/20/2007               |                        |              |                    |       |
| Alternate ID                        | 986748812                                        |                        |              |                    |       |
| Date of Birth*                      | 07/20/1972                                       |                        |              |                    |       |
| Last Name*                          | SMITH                                            | Preferred Language*    | ENGLISH      |                    |       |
| First Name*                         | IM NOL                                           |                        |              |                    |       |
| Address 1*                          | 12 MAIN STREET                                   |                        |              |                    |       |
| Address 2                           |                                                  |                        |              |                    |       |
| City*                               | NOWHERE                                          |                        |              |                    |       |
| State*                              | MISSOURI Zip* 63146                              |                        |              |                    |       |
| Home Phone                          | 314-111-2222                                     |                        |              |                    | _     |
| Gender*                             | MALE Click the Continue b                        | utton                  |              |                    |       |
| Enrollment Reason*                  | TIMELY                                           |                        |              |                    |       |
|                                     | Print Help Hig                                   | alidhic Bex            |              |                    |       |
|                                     | Set                                              | oll down to the bottor | m of the nac | e and click the    |       |
|                                     | Co                                               | tinue button to move   | on to the P  | roduct Informat    | tion  |
| By using this web site you agree    | o our Internet Service Agreement Contact Us pag  | je.                    |              |                    |       |
| This is a private such site contain | ng confidential information. Authorized site use |                        |              |                    |       |
| of the web site and / or the data   | contained on the site may be grounds for penalt  |                        |              |                    |       |

Scroll down to the bottom of the page and click the Continue button to move on to the Product Information page.

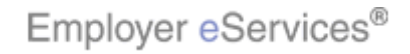

| Employer eServ                    | ices®                               |                                      |                       |                            |               |
|-----------------------------------|-------------------------------------|--------------------------------------|-----------------------|----------------------------|---------------|
| Linpiogor oberv                   | 1005                                |                                      |                       |                            |               |
| Enrollment ID Cards               |                                     |                                      |                       | Help Trainir               | ng Tutorials  |
|                                   | e Change Inquire                    |                                      |                       |                            | Log Out       |
|                                   |                                     |                                      |                       | Scroll Up-U                | Scroll Down-D |
| Enrollee: JON SM                  | ITH                                 | Pol                                  | icy: 00R1333          | Insured ID: 365365         | 365-00        |
| Policy Status: A                  |                                     | Policy Annivers                      | ary: 04/01            |                            |               |
|                                   |                                     |                                      | 0.1                   |                            | <u>^</u>      |
| Employee<br>Information           | Demographic<br>Information          | Product<br>Infoliation Apx           | Other<br>Insurance    | Cobra<br>(Optional)        |               |
| Decduct Information               |                                     |                                      |                       |                            |               |
| Produce information               |                                     |                                      |                       | * Required Fi              | eld           |
|                                   |                                     |                                      |                       | . Vedauea Lu               | 514           |
| Coverage Line Covera              | ge Description Req'd C              | overage Select Covi<br>Highlight Dox | erage Period Begin Da | ate Coverage Period End Da | ite           |
| MEDICAL CHOICE                    | SELECT N                            | - X 06/0                             | 1/2007                |                            |               |
|                                   | Status ACTIVE                       |                                      |                       | Relationshin* EMPLOYEE     | _             |
| Dependent                         | t Coverage SPOUSE AN                | ID CHILD(REN)                        | Me                    | edicare Eligible NO        |               |
|                                   |                                     |                                      |                       |                            |               |
|                                   | Print                               | Help                                 | Continue              |                            |               |
|                                   |                                     | TI                                   | ne Product Informa    | ation page displays. Cu    | rrently       |
| By using this web site you agree  | to our <u>Internet Service Agre</u> | ement Contact Us Se                  | elected products s    | how an X in the Covera     | ge Sélect     |
| This is a private web site contai | ning confidential information       | . Authorized site use                | olumn.                |                            |               |
| of the web site and / or the data | i contained on the site may b       | e grounds for penalt                 |                       |                            |               |

The Product Information page displays. Currently selected products show an X in the Coverage Select column.

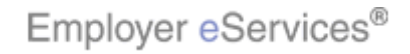

| Employer eSer                                                                                        | vices®                                                                                                    |                                                                 |                                                           |                                                                                                    |
|----------------------------------------------------------------------------------------------------|----------------------------------------------------------------------------------------------------|-----------------------------------------------------------------|-----------------------------------------------------------|----------------------------------------------------------------------------------------------------|
| Enrollment ID Cards                                                                                  |                                                                                                    |                                                                 |                                                           | Help Training Tutorials                                                                                       |
| Add Terminate Reinst                                                                                 | ate Change Inquire                                                                                          |                                                                 |                                                           | Log Out<br>Scroll Up-U Scroll Down-D                                                                          |
| Enrollee: JON 9<br>Policy Status: A                                                                  | SMITH                                                                                                    | Polic<br>Policy Anniversar                                      | y: 00R1333<br>y: 04/01                                    | Insured ID: 365365365-00                                                                                      |
| Employee<br>Information                                                                              | Demographic<br>Information                                                                                  | Product<br>Information                                          | Other<br>Insurance                                        | Cobra<br>(Optional)                                                                                           |
| Product Information                                                                                  | n<br>age Description Reg'd C<br>DE SELECT N                                                                 | overage Select Cover<br>X 06/01/                                | age Period Begin Da<br>High<br>(2007                      | * Required Field<br>te: Coverage Period End Date<br>light Dox                                                 |
| Depende                                                                                              | Status ACTIVE<br>nt Coverage SPOUSE AM<br>Print                                                             | Highlight (<br>635×5<br>ID CHILD(REN(X:87; Y:3<br>Help          | 30x<br>8)<br>(69) Me                                      | Relationship* EMPLOYEE<br>dicare Eligible NO                                                                  |
| By using this web site you agr<br>This is a private web site cont<br>of the web site and / or the da | ee to our <u>Internet Service Agre</u><br>aining confidential information<br>ta contained on the site may b | ement Contact Us<br>Authorized site use<br>e grounds for penalt | ey also display the<br>Coverage Perio<br>ollee's coverage | e beginning and ending dates of<br>d. Other information related to the<br>appears below the list of products. |

They also display the beginning and ending dates of the Coverage Period. Other information related to the enrollee's coverage appears below the list of products.

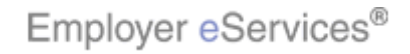

| E                                                             | <sup>*</sup> ®                                                            |                                               |                                   |                              | - |
|---------------------------------------------------------------|---------------------------------------------------------------------------|-----------------------------------------------|-----------------------------------|------------------------------|---|
| Employer es                                                   | ervices                                                                   |                                               |                                   |                              |   |
| Enrollment ID Car                                             | 'ds                                                                       |                                               |                                   | Help Training Tutorial       | 5 |
| Add Terminate Rei                                             | nstate Change Inquire                                                     |                                               |                                   | Log Out                      | 1 |
|                                                               |                                                                           |                                               |                                   | Scroll Up-U Scroll Down-D    | 5 |
| Eprollee: 10                                                  | NEMITH                                                                    | Policy                                        | 0.0001333                         | Incured ID: 365365365-00     |   |
| Policy Status: A                                              | STATIN                                                                    | Policy Anniversary                            | : 04/01                           | Instruct ID: 303303303 00    |   |
|                                                               |                                                                           |                                               |                                   |                              | ~ |
| Employee                                                      | Demographic                                                               | Product                                       | Other                             | Cobra                        | T |
| Information                                                   | Information                                                               | Information                                   | Insurance                         | (Optional)                   |   |
| Product Informa                                               | tion                                                                      |                                               |                                   |                              |   |
|                                                               |                                                                           |                                               |                                   | * Required Field             |   |
|                                                               |                                                                           |                                               |                                   |                              |   |
| Coverage Line Co                                              | verage Description Req'd C                                                | overage Select Covera                         | age Period Begin Date             | Coverage Period End Date     |   |
| MEDICAL CH                                                    | OICE SELECT N                                                             | × 00/01/.                                     | 2007                              |                              |   |
|                                                               | Status ACTIVE                                                             |                                               |                                   |                              |   |
| Deper                                                         | ndent Coverage SPOUSE AN                                                  | ID CHILD(REN)                                 | Click the C                       | continue button              |   |
|                                                               |                                                                           |                                               |                                   |                              |   |
|                                                               | Print                                                                     | Help                                          | Highlight@ex                      |                              |   |
|                                                               |                                                                           |                                               |                                   |                              | ٦ |
| By using this web site you                                    | agree to our Internet Service Agree                                       | ement Contact Us                              | k the Continue but<br>irance page | ton to move on the the Other |   |
| -,, ,                                                         |                                                                           |                                               | l'unco pugo.                      |                              |   |
| This is a private web site of<br>of the web site and / or the | containing confidential information<br>e data contained on the site may b | . Authorized site use<br>e grounds for penalt |                                   |                              |   |
|                                                               |                                                                           |                                               |                                   |                              |   |

Click the Continue button to move on the Other Insurance page.

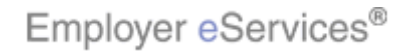

| Employer eServi                                                                                                  | ces®                                   |                                            |                                                    |                                           |                            |
|----------------------------------------------------------------------------------------------------|----------------------------------------|--------------------------------------------|----------------------------------------------------|-------------------------------------------|----------------------------|
|                                                                                                    |                                        |                                            |                                                    |                                           |                            |
| Enrollment ID Cards                                                                                              |                                        |                                            |                                                    | Help Ti                                   | raining Tutorials          |
| Add Terminate Reinstate                                                                                          | Change Inquire                         |                                            |                                                    |                                           | Log Out                    |
|                                                                                                    |                                        |                                            |                                                    | Scroll U                                  | p-U Scroll Down-D          |
|                                                                                                    |                                        |                                            |                                                    |                                           |                            |
| Enrollee: JON SM                                                                                                 | Enrollee: JON SMITH                    |                                            | icy: 00R1333                                       | Insured ID: 36                            | 5365365-00                 |
| Policy Status: A                                                                                                 |                                        | Policy Annivers                            | ary: 04/01                                         |                                           | Canallalaum                |
|                                                                                                    |                                        |                                            |                                                    |                                           | Scroll down                |
| Employee                                                                                                    | Demographic                            | Product                                    | Other                                              | Cobra                                     |                            |
| Information                                                                                                    | Information                            | Information                                | Insurance                                          | (Optional)                                |                            |
|                                                                                                    |                                        |                                            |                                                    |                                           |                            |
| Any changes or updates                                                                                           | to the member's Other                  | Medical Health Insu                        | rance (Non-Medicare)                               | information cannot be                     |                            |
| completed on-line. Other<br>eligibility remit address o                                                          | • Medical Health Insurar               | nce information char<br>the employee throu | ges or updates can be<br>the member portal         | e sent directly to your<br>Any changes or | / =                        |
| updates to the member's                                                                                          | Medicare information,                  | can be made on-lin                         | e or can be submitted                              | by the employee                           | /                          |
| through the member por                                                                                           | tal.                                   |                                            |                                                    |                                           |                            |
| Any changes or updates<br>employee through the m                                                                 | to the member's Medic<br>ember portal. | are information, can                       | be made on-line or ca                              | an be submitted by the                    | Â                          |
| Other Insurance                                                                                                  |                                        |                                            |                                                    |                                           | <u>ب</u> ۲                 |
|                                                                                                    |                                        | _                                          |                                                    |                                           |                            |
| Other Insurance                                                                                                  | Unknown                                |                                            |                                                    |                                           |                            |
| Other Insurance Eff                                                                                              | ective                                 | Expiration                                 |                                                    |                                           |                            |
| Covered dependent                                                                                                | custody type:                          |                                            |                                                    |                                           |                            |
| Type A: When this (married).                                                                                     | dependent is covered                   | under both employe                         | e and employee's spo                               | use's insurance plan                      |                            |
| Type B: If the employee is awarded custody of this deper for this dependent's medical expenses.                  |                                        |                                            | The Other Insurance page displays. The top section |                                           |                            |
| Type C: If this dependent is covered by another individue required to pay for this dependent's medical expenses. |                                        |                                            | spiays information<br>overage. Scroll do           | wn to view additior                       | aicare<br>nal information. |
| Medicare                                                                                                    |                                        |                                            |                                                    |                                           |                            |
| Concilland in Mandianan                                                                                          |                                        |                                            |                                                    |                                           |                            |

The Other Insurance page displays. The top section displays information regarding Non-Medicare coverage. Scroll down to view additional information.

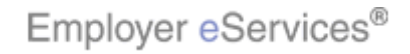

| Employer eServices®                                                                                                    |                                                      |
|----------------------------------------------------------------------------------------------------|------------------------------------------------------|
| Enrollment ID Cards                                                                                                    | Help Training Tutorials                              |
| Add Terminate Reinstate Change Inquire                                                                                                    | Log Out<br>Scroll Up-U Scroll Down-D                 |
| Enrollee: JON SMITH Pol<br>Policy Status: A Policy Anniversi                                                                                                    | licy: 00R1333 Insured ID: 365365365-00<br>ary: 04/01 |
| Medicare                                                                                                    |                                                      |
| Enrolled in Medicare Unknown  Medicare Part A: Enrolled in Medicare Part A: Effective Date Ineligible for Medicare Part A  Medicare Part B: Enrolled in Medicare Part B: Effective Date Ineligible for Medicare Part B Not Enrolled in Medicare Part B | Expiration Date Scroll down                          |
| Medicare Part D:<br>Enrolled in Medicare Part D: Effective Date<br>Ineligible for Medicare Part D<br>Not Enrolled in Medicare Part D<br>Medicare Eligibility Unknown                                                                                   | Expiration Date                                      |

Any information regarding Medicare coverage displays through the remainder of this page. Again, scroll down to view the remaining information.

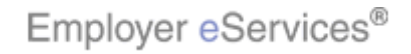

| Employer eServices®                                                                                                    |                                                                                                    |
|----------------------------------------------------------------------------------------------------|----------------------------------------------------------------------------------------------------|
| Enrollment ID Cards                                                                                                    | Help Training Tutorials                                                                                       |
| Add Terminate Reinstate Change Inquire                                                                                                    | Log Out<br>Scroll Up-U Scroll Down-D                                                                          |
| Enrollee: JON SMITH<br>Policy Status: A Policy Anniv                                                                                                    | Policy: 00R1333 Insured ID: 365365365-00<br>ersary: 04/01                                                     |
| Enrolled in Medicare Part B: Effective Date<br>Ineligible for Medicare Part B<br>Not Enrolled in Medicare Part B<br>Medicare Part D:<br>Enrolled in Medicare Part D:<br>Ineligible for Medicare Part D<br>Not Enrolled in Medicare Part D<br>Medicare Eligibility Unknown<br>Click the Contin<br>Print Help<br>By using this web site you agree to our Internet Service Agreement Contact Us | Expiration Date                                                                                               |
| This is a private web site containing confidential information. Authorized site use<br>of the web site and / or the data contained on the site may be grounds for penalt<br><u>Privacy Policy</u> Copyright 1994-2009 UnitedHealth Group Inc. All Rights Reserved<br>Employer eServices® is a registered trademark and is used by permission from Ur                                         | The remaining Medicare information displays. Click the Continue button to move on to the optional Cobra page. |

The remaining Medicare information displays. Click the Continue button to move on to the optional Cobra page.

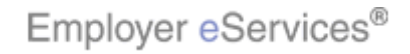

| Employer eServices®                                                                                                    |                            |                         |                            |                                      |  |
|----------------------------------------------------------------------------------------------------|----------------------------|-------------------------|----------------------------|--------------------------------------|--|
| · ·                                                                                                    |                            |                         |                            |                                      |  |
| Enrollment ID Cards                                                                                                    |                            |                         |                            | Help Training Tutorials              |  |
| Add Terminate Reinstat                                                                                                    | e Change Inquire           |                         |                            | Log Out<br>Scroll Up-U Scroll Down-D |  |
| Enrollee: JON SM<br>Policy Status: A                                                                                                    | ПТН                        | Pol<br>Policy Anniversa | icy: 00R1333<br>ary: 04/01 | Insured ID: 365365365-00             |  |
| Employee<br>Information                                                                                                    | Demographic<br>Information | Product<br>Information  | Other<br>Insurance         | Cobra<br>(Optional)                  |  |
| COBRA/State Continuance Information Benefit Continuation Effective Date Highlight Box Highlight Box Highlight Box Highlight Continuation Enrollee Type=17:308) Print Help                                                                                                    |                            |                         |                            |                                      |  |
| By using this web site you agree to our <u>Internet Service Agreement Contact Us</u> This is a private web site containing confidential information. Authorized site use of the web site and / or the data contained on the site may be grounds for penalt <u>Privacy Policy</u> Copyright 1994-2009 UnitedHealth Group Inc. All Rights Reserved Employer eServices® is a registered trademark and is used by permission from Ur |                            |                         |                            |                                      |  |

The Cobra page displays. In this example, the page is blank, which indicates that this employee is not enrolled for Cobra coverage.

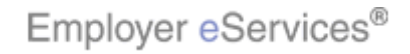

| Employer eServices®                                                                                                    |                             |                              |                        |                                      |  |
|----------------------------------------------------------------------------------------------------|-----------------------------|------------------------------|------------------------|--------------------------------------|--|
|                                                                                                    |                             |                              |                        |                                      |  |
| <u>Enrollment</u> ID Caro                                                                                                    | IS                          |                              |                        | Help Training Tutorials              |  |
|                                                                                                    | state change <u>Inquire</u> |                              |                        | Log Out<br>Scroll Up-U Scroll Down-D |  |
| Enrollee: JO)<br>Policy Status: A                                                                                                    | N SMITH                     | Policy<br>Policy Anniversary | /: 00R1333<br>/: 04/01 | Insured ID: 365365365-00             |  |
| Employee<br>Information                                                                                                    | Demographic<br>Information  | Product<br>Information       | Other<br>Insurance     | Cobra<br>(Optional)                  |  |
| COBRA/State Continuance Information Benefit Continuation Effective Date Benefit Continuation End Date Hight@sttBox Help                                                                                                    |                             |                              |                        |                                      |  |
| This is a private web site containing confidential information. Authorized site use<br>of the web site and / or the data contained on the site may be grounds for penalt<br><u>Privacy Policy</u> Copyright 1994-2009 UnitedHealth Group Inc. All Rights Reserved<br>Employer eServices® is a registered trademark and is used by permission from Ur |                             |                              |                        |                                      |  |

This is the last inquiry page for this enrollee. Remember, the inquire process lets you print from any Inquiry page. And you are not required to view every page when doing an inquiry.

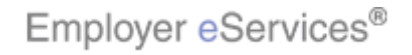

| Employer eServices®                                                                                                    |                            |                                                            |                    |                          |
|----------------------------------------------------------------------------------------------------|----------------------------|------------------------------------------------------------|--------------------|--------------------------|
|                                                                                                    |                            |                                                            |                    |                          |
| Enrollment ID (Highlight Box<br>(289 × 55)                                                                                                    |                            |                                                            |                    | Help Training Tutorials  |
| Add Terminate R (X10)tY                                                                                                    | #4) Change Inquire         |                                                            |                    | Log Out                  |
| Enrollee: <b>JON SMITH</b><br>Policy Status: <b>A</b>                                                                                                    |                            | Policy: <b>00R1333</b><br>Policy Anniversary: <b>04/01</b> |                    | Click the Log Out button |
| Employee<br>Information                                                                                                    | Demographic<br>Information | Product<br>Information                                     | Other<br>Insurance | Cobra<br>(Optional)      |
| COBRA/State Continuation Effective Date         Benefit Continuation End Date         Benefit Continuation Enrollee Type         Print       Help                                                                                                    |                            |                                                            |                    |                          |
| By using this web site you agree to our Internet Service Agreement Contact Us                                                                                                    |                            |                                                            |                    |                          |
| This is a private web site containing confidential information. Authorized site use<br>of the web site and / or the data contained on the site may be grounds for penalt<br><u>Privacy Policy</u> Copyright 1994-2009 United Health Group Inc. All Rights Reserved<br>Employer a Section 1 is a particular to do a particular form Un |                            |                                                            |                    |                          |

When you're done with an inquiry, you can select any option form the menu. Or you can click the Log Out button to exit Employer eServices.

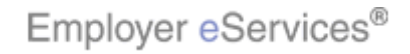

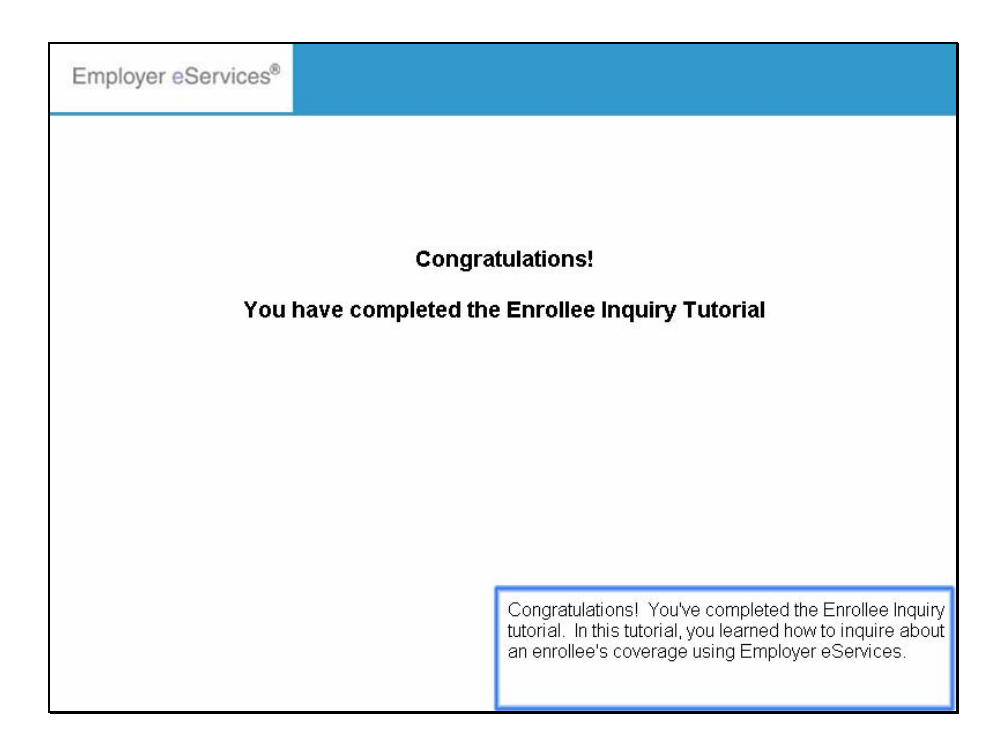

Congratulations! You've completed the Enrollee Inquiry tutorial. In this tutorial, you learned how to inquire about an enrollee's coverage using Employer eServices.

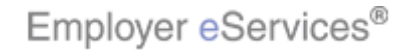